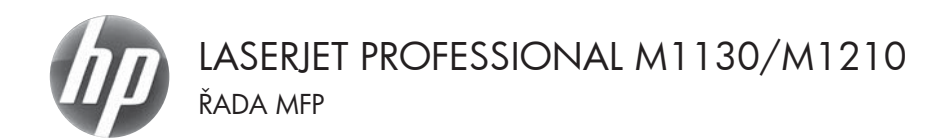

## Stručná referenční příručka

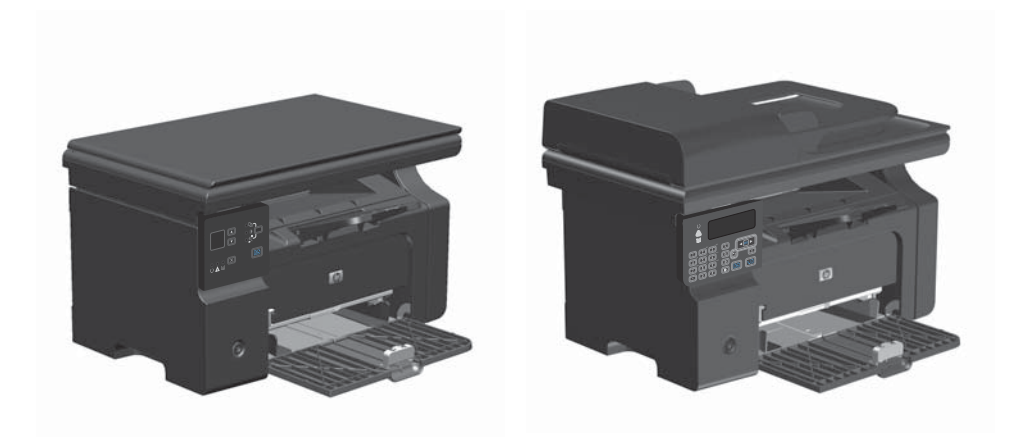

## Tisk na speciální papír, štítky nebo fólie v systému Windows

- V nabídce Soubor v softwarovém programu klikněte na položku Tisk.
- Vyberte produkt a klepněte na tlačítko Vlastnosti nebo Předvolby.

| Sou | ibor | Úpr <u>a</u> vy  | <u>Z</u> obrazit | Vlož <u>i</u> t | Eon | mát        | <u>N</u> ás | troje | Ţa | bulka |
|-----|------|------------------|------------------|-----------------|-----|------------|-------------|-------|----|-------|
|     | Zav  | ŕít              |                  |                 | 26  | 6 🗈        | ß           | 3     | 19 | - (°i |
|     | Ulo  | žit <u>ja</u> ko |                  |                 | n   | 1 <b>-</b> | 12          | -     | в  | I ]   |
| 3   | Tisk | (m.              |                  | Ctrl+P          |     |            |             | 4     | 13 | 8     |

| Tisk                                                                     |                                                                                              |                                                                    | -17 - <b>X</b>                                                         |
|--------------------------------------------------------------------------|----------------------------------------------------------------------------------------------|--------------------------------------------------------------------|------------------------------------------------------------------------|
| Tiskárna<br>Nágev:<br>Stav:<br>Typ:<br>Kdo:<br>Komentář:                 | HP Laser let Professional H<br>nečinná<br>HP Laser let Professional M1212nf<br>LPT1:         | 1221294f                                                           | Vastnosti<br>Najk tiskárnu<br>Tisk go souboru<br>Obousmérný ruční tisk |
| Rozsah strá<br>Všechr<br>Aktuáln<br>Stránky<br>Zadejte čis<br>čárkou. Na | inek<br>V<br>í stránka O výběr<br>t:<br>la nebo rozsah stránek oddělené<br>příšlad 1,3,5=12. | Kopie<br>Počet kopii:                                              | 1 (*)                                                                  |
| Vytisknogt:<br>Tjeknout:                                                 | Dokument<br>Všechny stránky ve výběru                                                        | Lupa<br>Počet stránek na jist:<br>Mastavit podle velikosti papíru: | l stránka 💌<br>Bez měřítka 💌                                           |
| Možnosti.                                                                |                                                                                              |                                                                    | OK Storno                                                              |

3. Klikněte na kartu Papír/Kvalita.

| Roziliene Papir/Kvalka Hekty Upravy Skuthy                                                                                             |                                                                        |
|----------------------------------------------------------------------------------------------------|------------------------------------------------------------------------|
| Rychlä nastaveni tiskových úloh                                                                                                    |                                                                        |
| [Vysheal hedrol]                                                                                                    | Odstank                                                                |
| McBroth papin<br>Velikot<br>Ad Velikot<br>Podr oddinji papin / Mukri Mokriku<br>Zdroj<br>Adatomický výdel •<br>Type<br>Bibling papin • | H<br>                                                                  |
| 😨 Zobnast dálešké pokyny k toku na kušká méda                                                                                          | Kvalka tiduu<br>FaufRes 600<br>Opporný selim<br>(tetří tidkové kazeny) |
| 6                                                                                                    |                                                                        |
|                                                                                                    |                                                                        |

| Roziiilené Papin/Kvalita Elekty Úpravy Stutby                                                                                    |                                |
|----------------------------------------------------------------------------------------------------|--------------------------------|
| Rychlá nastavení tiskových úloh                                                                                                  |                                |
| Výchcel hodnoty                                                                                                    | Odstrank                       |
| Možnosti papiru                                                                                                    |                                |
| Velicot                                                                                                    |                                |
| A4 · Viastrá                                                                                                    |                                |
| Použít odlěný papit / Hudní stránku Zdkoj: Automatický výbět                                                                     |                                |
| Typ:                                                                                                    | 210 x 297 mm                   |
| Bádný papir 🔹                                                                                                    |                                |
| 846m) papel<br>Tenkij (80 - 74 g/m2)<br>Středné aleký (86 - 110 g/m2)<br>Skrij (111 - 130 g/m2)<br>Veleni aleký (131 - 175 g/m2) | Kvalita tiduu<br>FaulRes 600 💌 |
| 6000                                                                                                    |                                |
| ý<br>Obáka<br>Předitěný<br>Děrovný<br>Barovný                                                                                    | [lef/itikové kazety]           |
| Kancelálský<br>Recyklovaný<br>Histor<br>Velinový                                                                                 | DK from Budh Nicold            |

 V rozevíracím seznamu Typ vyberte typ papíru, který používáte, a klikněte na tlačítko OK.

#### Ruční tisk na obě strany (duplexní) v systému Windows

1. Vložte papír lícem nahoru do vstupního zásobníku.

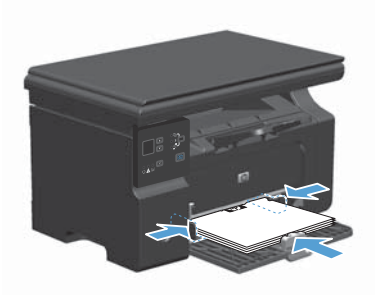

- V nabídce Soubor používaného programu klepněte na položku Tisk.
- Vyberte produkt a pak klepněte na tlačítko Vlastnosti nebo Předvolby.

| - |   | Zavřít            | -2-7 | <br>    | <br>¥ |   | 8  | <b>I</b> | 10 | ~ (°i |
|---|---|-------------------|------|---------|-------|---|----|----------|----|-------|
| 1 |   | Uložit j <u>a</u> | ko   |         | <br>n | - | 12 | •        | в  | I ]   |
| 1 | 3 | <u>T</u> isk      |      | Ctrl +P |       |   |    | 4        | 18 | 2     |
|   |   |                   |      |         |       |   |    |          |    |       |

Souhor Úpravy Zobrazit Vložit Formát Nástroje Tabulka

| Tisk                                                                          |                                                                                              |                                                                     | - 9 - HX-                                                             |
|-------------------------------------------------------------------------------|----------------------------------------------------------------------------------------------|---------------------------------------------------------------------|-----------------------------------------------------------------------|
| Tiskárna<br>Nágev:<br>Stav:<br>Typ:<br>Kde:<br>Komentář:                      | HP Laser let Professional H<br>nečimá<br>HP Laser let Professional M1212nf<br>LPT1:          | 4929.9wi                                                            | Vastnosti<br>Najk tiskárnu<br>Ták go souboru<br>Obouzměrný rudní tjsk |
| Rozsah strá<br>Ø Všechn<br>Ø Aktuáln<br>Ø Zránky<br>Zadejte čis<br>Cárkou. Na | inek<br>v<br>í stránka O výběr<br>::<br>la nebo rozsah stránek oddělené<br>příklad 1,3,5=12. | Kopie<br>Počet kopi:                                                | 1 🐨                                                                   |
| Vytisknogt:<br>Ijsknout:                                                      | Dokument •<br>Všechny stránky ve výběru •                                                    | Lupa<br>Počet stránek na jist:<br>Njastavit podle velikosti papíru: | l stránka 💌<br>Bez měříška 💌                                          |
| Možnosti.                                                                     |                                                                                              |                                                                     | OK Storno                                                             |

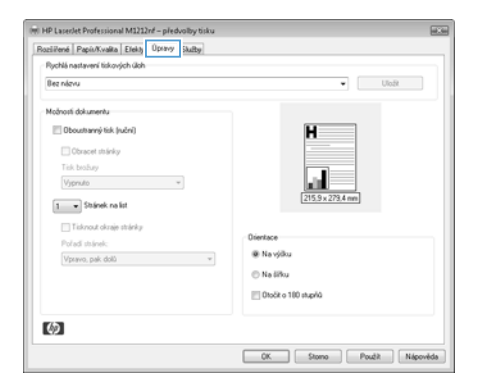

4. Klepněte na kartu Úpravy.

 Zaškrtněte políčko Tisk na obě strany (ručně). Klepnutím na tlačítko OK vytiskněte první stranu úlohy.

| loziiilené Papis/Kvalita Elekty Úpravy Skutby |                     |
|-----------------------------------------------|---------------------|
| Rychlá nastavení tickových úloh               |                     |
| Bez názvu                                     | ▪ UloR              |
| Možnosti dokumentu                            |                     |
| V Dboustranný tisk (ruční)                    | H                   |
| Cbracet stránky                               |                     |
| Tisk brohay                                   |                     |
| Vjpruto                                       |                     |
| 1 - Stränek na list                           | 215.9 x 279.4 mm    |
|                                               |                     |
| Deled at leaf-                                | Dientace            |
| Vpravo, pak dolū w                            | ® Ne výdku          |
|                                               | 🗇 Na šiku           |
|                                               | Diviti o 100 stupio |
|                                               |                     |
| (5)                                           |                     |
|                                               |                     |

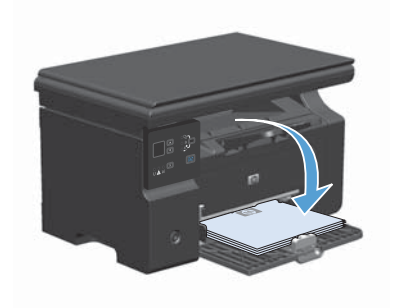

 Odeberte stoh potištěného papíru z výstupní přihrádky, aniž byste změnili jeho orientaci, a vložte jej do vstupního zásobníku potištěnou stranou dolů.

 Na počítači klikněte na tlačítko Pokračovat a tiskněte na druhou stranu.

#### Vytvoření brožury pomocí systému Windows

- V nabídce Soubor v softwarovém programu klikněte na položku Tisk.
- Vyberte produkt a klikněte na tlačítko Vlastnosti nebo Předvolby.

|   | Sou | bor  | Úpr <u>a</u> vy   | <u>Z</u> obrazit | Vlož <u>i</u> t | Ec | prmá | t | <u>N</u> ás | troje | Ţa | bulka |
|---|-----|------|-------------------|------------------|-----------------|----|------|---|-------------|-------|----|-------|
|   |     | Zav  | ŕít               |                  |                 |    | X I  |   | ß           | 1     | u) | + (%) |
| 1 |     | Ulo  | žit j <u>a</u> ko |                  |                 |    | n    | Ŧ | 12          | •     | в  | I     |
| 1 | 4   | Tisk |                   |                  | Ctrl+P          |    |      |   |             | 4     | 13 | 8     |

| Tisk                                                              |                                                                                            |                                                                    |                                                                        |
|-------------------------------------------------------------------|--------------------------------------------------------------------------------------------|--------------------------------------------------------------------|------------------------------------------------------------------------|
| Tiskárna<br>Nágev:<br>Stav:<br>Typ:<br>Kde:<br>Koment <i>á</i> ř: | HP Laser let Professional M1212nf<br>UPT1:                                                 | M52520/                                                            | Vastnosti<br>Najk tiskárnu<br>Tisk go souboru<br>Obousměrný rušní tisk |
| Rozsah strá<br>Všechr<br>Aktuáln<br>Zadejte čís<br>Cárkou. Na     | nek<br>/<br>/ stzánka O výběr<br>:<br>:a nebo rozsah stránek oddělené<br>//išlad 1,3,5=12. | Kopie<br>Počot kopi:                                               | 1 👘                                                                    |
| Vytisknogt:<br>Lisknout:                                          | Dokument •<br>Všechny stránky ve výběru •                                                  | Lupa<br>Počet stránek na jist:<br>Nastavit podle velikosti papíru: | 1 stránka 💌<br>Bez měřítka 💌                                           |
| Možnosti.                                                         |                                                                                            |                                                                    | OK Storno                                                              |

3. Klikněte na kartu Úpravy.

| uziliené Papis/Kvalita Efekty Opravy Skutty |                        |  |  |  |  |  |
|---------------------------------------------|------------------------|--|--|--|--|--|
| Rychlá nastavení tiskových úloh             |                        |  |  |  |  |  |
| Bez názvu                                   | • Uložit               |  |  |  |  |  |
| Možnosti dokumentu                          |                        |  |  |  |  |  |
| Dboustranný tisk (ruční)                    | H                      |  |  |  |  |  |
| Cbracet shinky                              |                        |  |  |  |  |  |
| Tisk brahay                                 |                        |  |  |  |  |  |
| Vypruto *                                   | all all                |  |  |  |  |  |
| 1 V Stalenek na list                        | [215.9 x 273,4 mm]     |  |  |  |  |  |
| Titlen teknis stiele.                       |                        |  |  |  |  |  |
| End will shake                              | Dientace               |  |  |  |  |  |
| Vpravo, pak dolū w                          | 🗶 Na vjiku             |  |  |  |  |  |
|                                             | Na šiku                |  |  |  |  |  |
|                                             | El Diolit o 180 stupió |  |  |  |  |  |
|                                             |                        |  |  |  |  |  |
| 140                                         |                        |  |  |  |  |  |
|                                             |                        |  |  |  |  |  |

- Zaškrtněte políčko Tisk na obě strany (ručně).
- (H) HP Laserlet Professional M1212nf předvolby tisku Rozliřené Papis/Kvalka Elekty Úpravy Skulby Rychlá nastavení tiskových úloh • Uložt flez nízvu Možnosti dokumentu 🗹 Oboustranný tisk (ruční) H Cbracet stranky Tirk hohes Vypnuto • L. 5 1 • Stránek na list 🔄 Tisknout okraje stránky Dientace Vpravo, pak dolū w Navýšku
   Navýšku
   Navýšku
   Navýšku
   Navýšku
   Navýšku
   Navýšku
   Navýšku
   Navýšku
   Navýšku
   Navýšku
   Navýšku
   Navýšku
   Navýšku
   Navýšku
   Navýšku
   Navýšku
   Navýšku
   Navýšku
   Navýšku
   Navýšku
   Navýšku
   Navýšku
   Navýšku
   Navýšku
   Navýšku
   Navýšku
   Navýšku
   Navýšku
   Navýšku
   Navýšku
   Navýšku
   Navýšku
   Navýšku
   Navýšku
   Navýšku
   Navýšku
   Navýšku
   Navýšku
   Navýšku
   Navýšku
   Navýšku
   Navýšku
   Navýšku
   Navýšku
   Navýšku
   Navýšku
   Navýšku
   Navýšku
   Navýšku
   Navýšku
   Navýšku
   Navýšku
   Navýšku
   Navýšku
   Navýšku
   Navýšku
   Navýšku
   Navýšku
   Navýšku
   Navýšku
   Navýšku
   Navýšku
   Navýšku
   Navýšku
   Navýšku
   Navýšku
   Navýšku
   Navýšku
   Navýšku
   Navýšku
   Navýšku
   Navýšku
   Navýšku
   Navýšku
   Navýšku
   Navýšku
   Navýšku
   Navýšku
   Navýšku
   Navýšku
   Navýšku
   Navýšku
   Navýšku
   Navýšku
   Navýšku
   Navýšku
   Navýšku
   Navýšku
   Navýšku
   Navýšku
   Navýšku
   Navýšku
   Navýšku
   Navýšku
   Navýšku
   Navýšku
   Navýšku
   Navýšku
   Navýšku
   Navýšku
   Navýšku
   Navýšku
   Navýšku
   Navýšku
   Navýšku
   Navýšku
   Navýšku
   Navýšku
   Navýšku
   Navýšku
   Navýšku
   Navýšku
   Navýšku
   Navýšku
   Navýšku
   Navýšku
   Navýšku
   Navýšku
   Navýšku
   Navýšku
   Navýšku
   Navýšku
   Navýšku
   Navýšku
   Navýšku
   Navýšku
   Navýšku
   Navýšku
   Navýšku
   Navýšku
   Navýšku
   Navýšku
   Navýšku
   Navýšku
   Navýšku
   Navýšku
   Navýšku
   Navýšku
   Navýšku
   Navýšku
   Navýšku
   Navýšku
   Navýšku
   Navýšku
   Navýšku
   Navýšku
   Navýšku
   Navýšku
   Navýšku
   Navýšku
   Navýšku
   Navýšku
   Navýšku
   Navýšku
   Navýšku
   Navýšku
   Navýšku
   Navýšku
   Navýšku
   Navýšku
   Navýšku
   Navýšku
   Navýšku
   Navýšku
   Navýšku
   Navýšku
   Navýšku
   Navýšku
   Navýšku
   O Na libu 01očit o 100 stupiů  $(\mathfrak{d})$ OK. Stono Poulit Nápověda

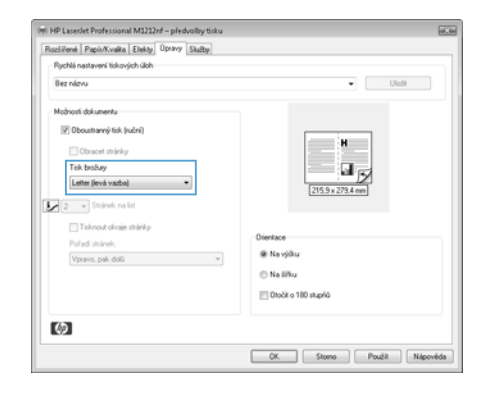

 V rozevíracím seznamu Tisk brožury vyberte možnost vazby. Volba Stránek na list se automaticky změní na 2 stránky na list.

#### Zmenšení nebo zvětšení kopií (M1130 Series)

1. Vložte dokument na pracovní plochu skeneru.

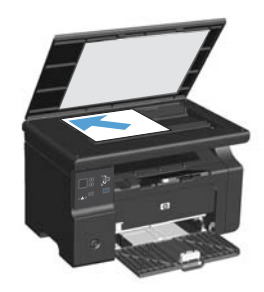

 Opakovaně stiskněte tlačítko Nastavení , dokud se nerozsvítí kontrolka Zmenšit/Zvětšit <u>v</u>.

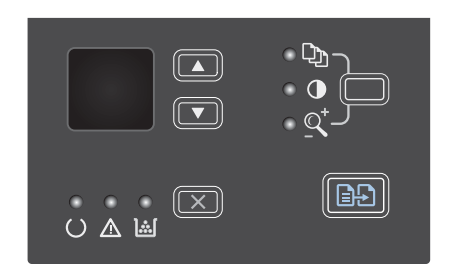

- Stisknutím tlačítka šipka nahoru ▲ zvětšíte velikost kopie, stisknutím tlačítka šipka dolů ▼ ji zmenšíte.
- Stisknutím tlačítka Spustit kopírování Spustíte kopírování.

#### Zmenšení nebo zvětšení kopií (M1210 Series)

1. Umístěte dokument na sklo skeneru nebo do podavače dokumentů.

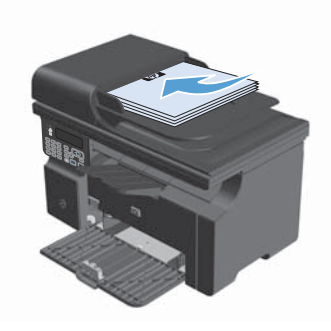

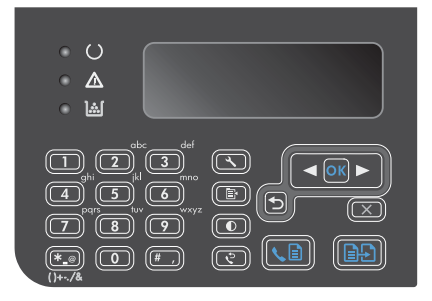

- Pomocí tlačítek se šipkami vyberte správnou možnost zmenšení nebo zvětšení a stiskněte tlačítko OK.
- Stisknutím tlačítka Spustit kopírování E spustíte kopírování.

#### Změna nastavení kvality kopírování (M1210 Series)

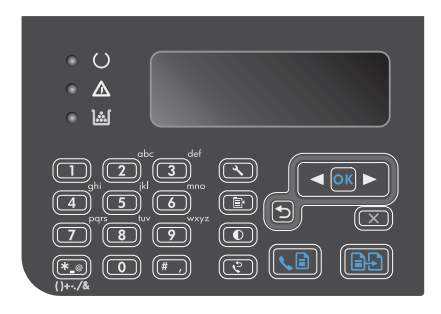

 Pomocí tlačítek se šipkami vyberte možnost kvality kopírování a stiskněte tlačítko OK.

**POZNÁMKA:** Po dvou minutách se obnoví výchozí nastavení.

## Kopírování oboustranné předlohy na oboustranný dokument

 Umístěte první stránku dokumentu na skenovací plochu skeneru nebo do podavače dokumentů (M1210 Series).

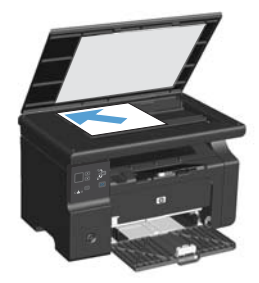

- 2. Stiskněte tlačítko Spustit kopírování B.
- Otočte předlohu a pak ji znovu položte na skenovací plochu skeneru nebo do podavače dokumentů.
- Vyjměte zkopírovanou stránku z výstupní přihrádky a umístěte ji lícem dolů do vstupního zásobníku.

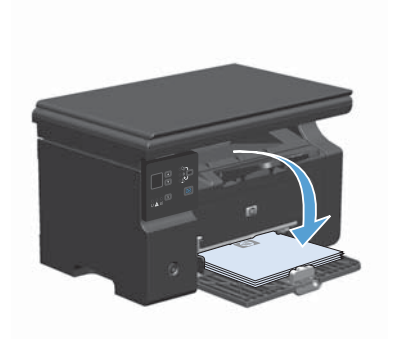

- 5. Stiskněte tlačítko Spustit kopírování
- Odeberte zkopírovanou stránku z výstupní přihrádky a potom ji odložte k ručnímu zkompletování.
- Opakujte kroky 1 až 6 podle pořadí stránek předlohy, dokud se nezkopírují všechny stránky předlohy.

#### Kvalita skenování

Na skle skeneru a bílé plastové podložce se mohou postupně hromadit nečistoty, které mohou negativně ovlivnit výkon zařízení. K vyčištění skla skeneru a bílé plastové podložky používejte následující postup.

 Vypínačem napájení vypněte zařízení a odpojte napájecí kabel z elektrické zásuvky.

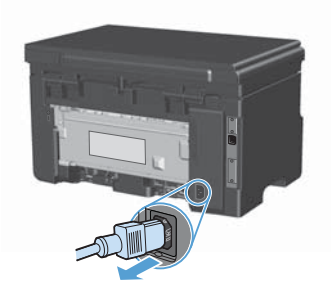

- Otevřete víko skeneru.
- Očistěte sklo skeneru a bílou plastovou podložku měkkým hadříkem nebo hubkou lehce navlhčenou prostředkem na čištění skla, který neobsahuje brusné složky.

UPOZORNĚNÍ: K čištění žádných částí zařízení nepoužívejte brusné prostředky, aceton, benzen, čpavek, etanol ani tetrachlórmetan, aby nedošlo k poškození zařízení. Nelijte čisticí prostředky přímo na sklo nebo na desku. Mohly by zatéci dovnitř a poškodit zařízení.

- Očištěné sklo a bílou plastovou podložku osušte jelenicí nebo buničinou, aby se nevytvořily skvrny.
- Zařízení znovu zapojte a zapněte pomocí vypínače napájení.

# Vytvoření a úprava telefonního seznamu faxu pomocí ovládacího panelu

 Na ovládacím panelu stiskněte tlačítko Nastavení X.

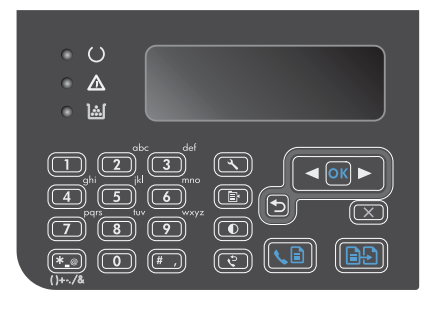

- Pomocí tlačítek se šipkami vyberte nabídku Telefonní seznam a potom klikněte na tlačítko OK.
- Pomocí tlačítek se šipkami vyberte nabídku Přidat/Upravit a potom klikněte na tlačítko OK.
- Zadejte faxové číslo a jméno a stiskněte tlačítko OK.

#### Faxování ze skleněné desky skeneru

1. Dokument umístěte přední stranou dolů na sklo skeneru.

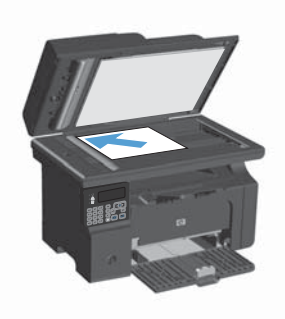

- 2. Stiskněte tlačítko Nastavení 🔧.
- Vyberte nabídku Telefonní seznam a potom stiskněte tlačítko OK.
- Ze seznamu vyberte položku telefonního seznamu. Pokud žádná neexistuje, vytočte číslo pomocí klávesnice na ovládacím panelu.
- Na ovládacím panelu stiskněte tlačítko Odeslat fax Le. Zařízení zahájí faxovou úlohu.

#### Faxování z podavače dokumentů

1. Umístěte předlohy do podavače dokumentů lícem nahoru.

> POZNÁMKA: Maximální kapacita podavače dokumentů je 35 listů média s hmotností 75 g/m<sup>2</sup>.

UPOZORNĚNÍ: Aby nedošlo k poškození zařízení, nepoužívejte předlohy opravované korekční páskou nebo barvou, obsahující kancelářské sponky nebo sešité svorkami. Do podavače dokumentů nevkládejte ani fotografie, malé nebo křehké předlohy.

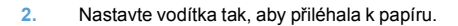

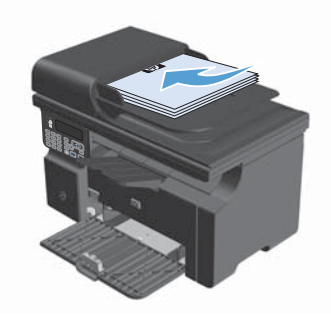

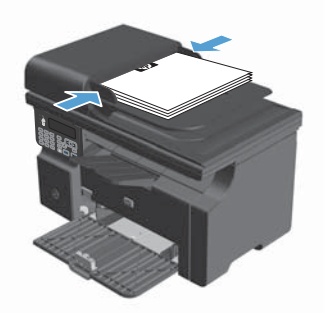

- 3. Stiskněte tlačítko Nastavení 🔧.
- Vyberte nabídku Telefonní seznam a potom stiskněte tlačítko OK.
- Ze seznamu vyberte položku telefonního seznamu. Pokud žádná neexistuje, vytočte číslo pomocí klávesnice na ovládacím panelu.
- Na ovládacím panelu stiskněte tlačítko Odeslat fax Lařízení zahájí faxovou úlohu.

© 2010 Hewlett-Packard Development Company, L.P.

www.hp.com

Edition 1, 4/2010 Číslo dílu: CE841-90955

Windows  ${\rm I\!R}$  je registrovaná ochranná známka společnosti Microsoft Corporation ve Spojených státech amerických.

Reprodukce, úpravy nebo překlad jsou bez předchozího písemného souhlasu zakázány kromě případů, kdy to povoluje autorský zákon.

Změna informací obsažených v tomto dokumentu je vyhrazena.

Jediné záruky na výrobky HP a služby jsou uvedeny ve výslovných prohlášeních o záruce dodaných s těmito výrobky a službami. Z tohoto dokumentu nelze vyvozovat další záruky. Společnost HP není odpovědná za technické nebo textové chyby nebo opomenutí obsažená v tomto dokumentu.

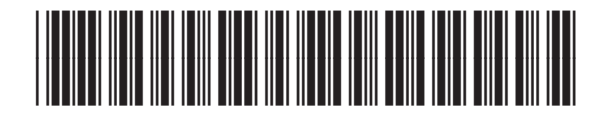

CE841-90955

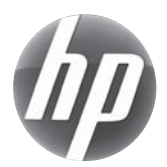